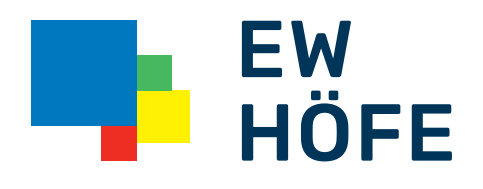

### Läuft mit uns.

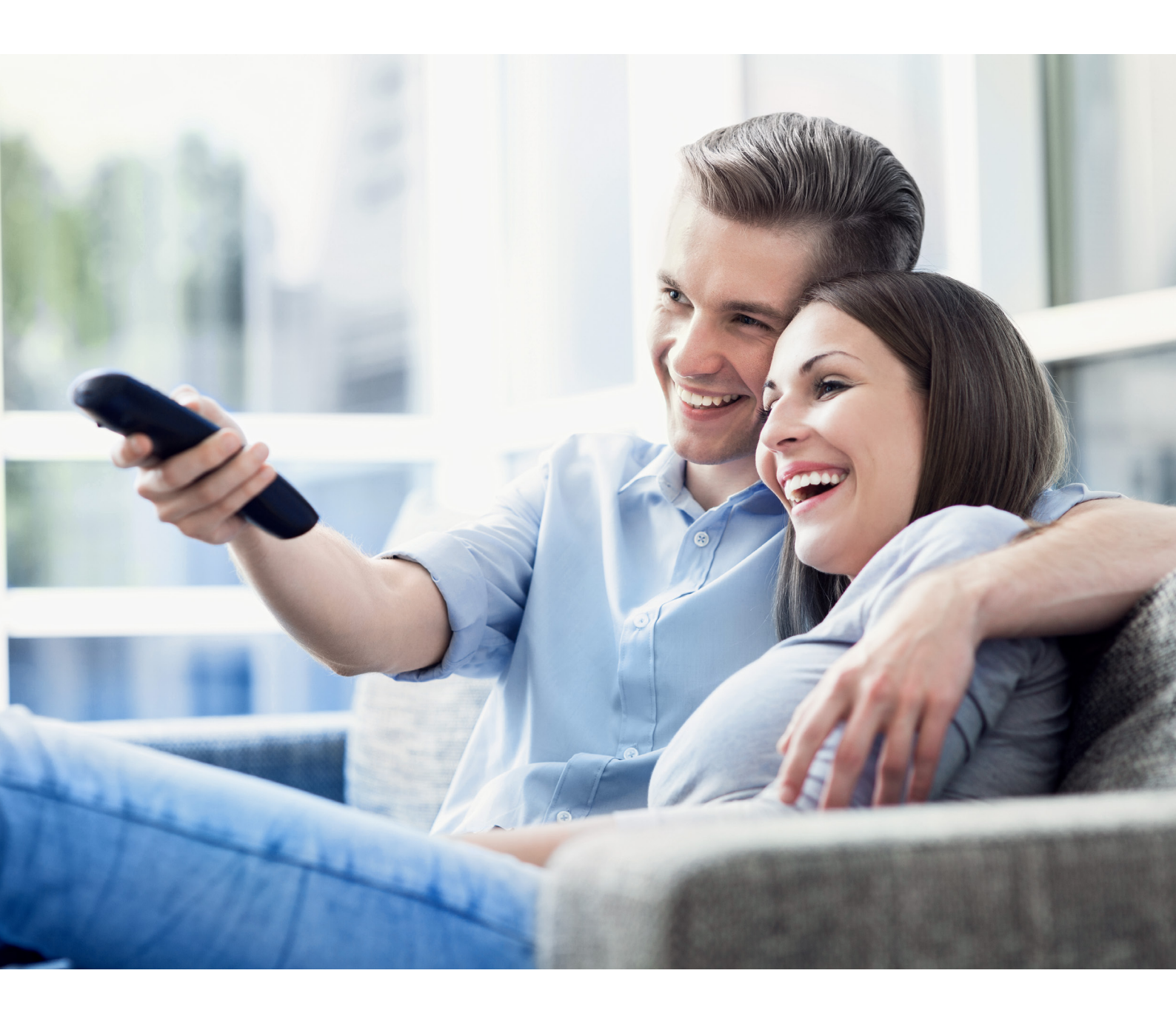

Höfner Internet + TV

# **Bedienungsanleitung** TV

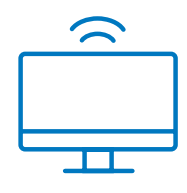

### Inhaltsverzeichnis

| Sicherheit – wichtige Hinweise             | 3/4 |
|--------------------------------------------|-----|
| Menü-Navigationsleiste                     | 5   |
| Fernbedienung Kurzanleitung                | 6   |
| TV-Set-Top-Box einschalten                 | 8   |
| Menü «Fernsehen»                           | 9   |
| Fernsehen                                  | 9   |
| Schnellwahl                                | 9   |
| Aufnehmen einer Sendung                    | 9   |
| Aufnehmen einer Serie                      | 9   |
| Abspielen einer aufgenommenen Sendung      | 10  |
| Menü «TV-Guide»                            | 11  |
| TV-Guide                                   | 11  |
| Programm mit TV-Guide auswählen            | 11  |
| Replay mit TV-Guide                        | 11  |
| Aufnahme einer Sendung                     | 11  |
| Menü «Suche»                               | 12  |
| Suchfunktion                               | 12  |
| Film aus TV-Programm auswählen             | 12  |
| Menü «Rekorder»                            | 13  |
| Rekorder                                   | 13  |
| Meine Aufnahmen                            | 13  |
| Aufnahme löschen                           | 13  |
| Meine Serien                               | 13  |
| Meine geplanten Aufnahmen                  | 14  |
| Menű «Radio»                               | 14  |
| Radio                                      | 14  |
| Radiosender auswahlen                      | 14  |
| Menű «Einstellungen»                       | 15  |
| Einstellungen                              | 15  |
| IV-Sendersortierung/Radio-Sendersortierung | 15  |
| I V-Sender/Radiosender neu platzieren      | 15  |
|                                            | 16  |
| Vorlautzeit vor einer Aufnahme             | 16  |
| Nachiautzeit nach einer Authanme           | 10  |
| HDMI-CEC                                   | 10  |
| Audio                                      | 17  |
| Audio                                      | 17  |
| Lautetärko pach Standhy hoihohalton        | 1/  |
|                                            | 10  |
| Video                                      | 18  |
| Bildschirmauflösung                        | 18  |
|                                            | 10  |
| Sicherheit                                 | 19  |
| PIN-Code ändern                            | 19  |
| Erwachsenen-PIN-Code ändern                | 19  |
| Jugendschutz-PIN-Code ändern               | 20  |

| Sprache                                    | 20 |
|--------------------------------------------|----|
| Sprache wählen                             | 20 |
| Jugendschutz                               | 20 |
| Jugendschutz FSK-Alter                     | 21 |
| Jugendschutz FSK-Alter anpassen            | 21 |
| Eingabe Jugendschutz-PIN                   | 21 |
| Energiesparmodus                           | 21 |
| Energiesparmodus «Fernsehen»               | 22 |
| Dauer Inaktivität beim Fernsehen (Stunden) | 22 |
| Energiesparmodus «Radio»                   | 22 |
| Dauer Inaktivität Radio (Stunden)          | 22 |
| Energiesparmodus                           |    |
| «TV-Gerät automatisch abschalten»          | 23 |
| Bluetooth                                  | 23 |
| Entkoppelung der Fernbedienung             | 23 |
| Menü «Mobile»                              | 24 |
| Mobile                                     | 24 |
| Verbindung zum mobilen Gerät löschen       | 24 |
| TV Fellow App                              | 25 |
| Funktionen TV Fellow App                   | 25 |
| TV Fellow App herunterladen                | 25 |
| TV Fellow App installieren                 | 26 |
| Mobiles Gerät mit der                      |    |
| TV-Set-Top-Box verbinden                   | 26 |
| Wichtige Tipps zur Sicherheit              |    |
| und zum Jugendschutz                       | 27 |
| Glossar                                    | 28 |

## Sicherheit – wichtige Hinweise

Sie finden auf diesen beiden Seiten wichtige Hinweise zum Betrieb, Aufstellungsort und Anschluss der TV-Set-Top-Box. Lesen Sie diese Hinweise sorgfältig durch, bevor Sie das Gerät in Betrieb nehmen.

# Netzkabel Warnung!

Achten Sie darauf, dass das Netzkabel (Stromversorgungskabel) nicht beschädigt wird. Geräte mit beschädigtem Netzkabel müssen vom Netz getrennt (ziehen des Netzsteckers) und vor der erneuten Inbetriebnahme durch einen Fachmann des Elektrohandwerks instand gesetzt werden. Verwenden Sie nur (wenn vorgesehen) das mitgelieferte Netzteil! Es besteht Lebensgefahr durch Stromschlag!

#### Reinigung

Ziehen Sie den Netzstecker, bevor Sie das Gerät reinigen. Benutzen Sie zur Reinigung ein trockenes Tuch und reinigen Sie lediglich die Oberfläche. Öffnen Sie das Gerät auf keinen Fall. Bei Berührung mit Teilen im Inneren des Geräts besteht Lebensgefahr durch Stromschlag!

#### **Spielende Kinder**

Achten Sie darauf, dass Kinder keine Gegenstände in die Lüftungsschlitze stecken. Es besteht Lebensgefahr durch Stromschlag!

#### Netzspannung

Gefahr!

Betreiben Sie das Gerät nur mit der für das Gerät angegebenen Netzspannung (zu sehen an der Gerätrückseite bzw. am externen Netzteil). Das Gerät darf erst ans Netz angeschlossen und eingeschaltet werden, nachdem die Verbindungen mit der Antenne und dem Fernsehgerät bzw. dem Kabelnetz und dem PC hergestellt worden sind. Sollte die Netzspannung zu hoch sein, besteht Brandgefahr!

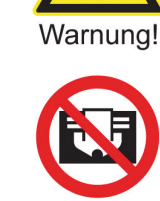

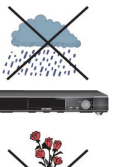

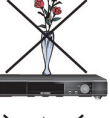

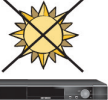

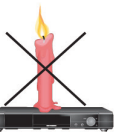

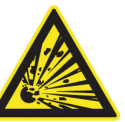

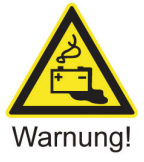

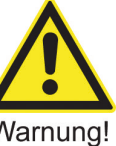

#### Feuchtigkeit, Sonneneinstrahlung, Wärme, offene Flammen

Schützen Sie das Gerät vor Feuchtigkeit, Tropf- und Spritzwasser (stellen Sie auch keine mit Wasser gefüllten Gegenstände wie Vasen auf das Gerät). Stellen Sie das Gerät nicht in der Nähe der Heizung auf, setzen Sie es nicht direkter Sonneneinstrahlung aus und betreiben Sie es nicht in Feuchträumen. Verwenden Sie das Gerät nur in gemässigtem, nicht tropischem Klima! Vermeiden Sie offene Flammen (z.B. Kerzen) in der Nähe des Geräts. Es besteht Brandgefahr!

#### Batterien

Sollte Ihr Gerät mit Batterien (z.B. für die Fernbedienung) geliefert worden sein, achten Sie darauf, dass die Batterien nicht unzulässiger Erwärmung, Sonneneinstrahlung oder Feuer ausgesetzt werden. Ersetzen Sie die Batterien nur durch identische oder gleichwertige Typen. Die Batterien bzw. die Fernbedienung könnten sonst zerstört werden. Beachten Sie des Weiteren die auf den Batterien angegebenen Sicherheitshinweise: Warnung! Es besteht Explosionsgefahr!

#### Lüftung

Die in diesem Geräts entstehende Wärme wird ausreichend abgeführt. Installieren Sie das Gerät trotzdem niemals in einem Schrank oder einem Regal mit unzureichender Belüftung. Verdecken Sie niemals die Kühlschlitze des Gerätes (z.B. durch andere Geräte, Zeitschriften, Tischdecken, Kleidung oder Vorhänge)!

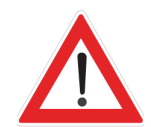

Stellen Sie keine Gegenstände auf das Gerät. Damit die entstehende Wärme ungehindert abgeführt werden kann, halten Sie einen Freiraum von mindestens 2 cm zu jeder Seite des Geräts, 10 cm über und 5 cm hinter dem Gerät ein, sofern in den Kapiteln «Anschluss und Inbetriebnahme» bzw. «Montage» der mitgelieferten Anleitung nichts anderes vermerkt ist. Es besteht Brandgefahr!

#### Reparatur

Lassen Sie Reparaturen an Ihrem Gerät nur von qualifiziertem Fachpersonal ausführen. Eigenmächtiges Öffnen und eigenmächtige Reparaturversuche führen zum Verlust des Gewährleistungsanspruchs! Durch unsachgemässe Eingriffe kann die elektrische Sicherheit des Geräts gefährdet werden. Der Hersteller haftet nicht für Unfälle des Anwenders am geöffneten Gerät.

#### Anschlüsse

Eine Fehlbeschaltung der Anschlüsse kann zu Betriebsstörungen oder zu Defekten am Gerät führen. Längere Abwesenheit, Gewitter, Zugänglichkeit Netzstecker. Um das Gerät komplett vom Stromnetz zu trennen, müssen Sie den Netzstecker aus der

Netzsteckdose ziehen. Stellen Sie das Gerät daher in der Nähe einer Netzsteckdose auf und achten Sie auf die Zugänglichkeit dieser Netzsteckdose, damit Sie jederzeit in der Lage sind, das Gerät vom Stromnetz zu trennen. Schalten Sie das Gerät bei längerer Abwesenheit und bei Gewitter grundsätzlich mit dem Netzschalter aus und trennen Sie es im Anschluss durch Ziehen des Netzsteckers vom Stromnetz. Dies gilt auch für diejenigen Geräte, die mit dem Gerät (TV-Set-Top-Box) verbunden sind. Kabelnetztrennung ist ebenfalls zu empfehlen. Beachten Sie eventuelle Timer-Programmierungen (Receiver) und schalten Sie das Gerät rechtzeitig vor dem Aufnahmezeitpunkt wieder ein.

#### Aufstellungsort

Jedes elektronische Gerät entwickelt Wärme. Die Erwärmung des Geräts liegt jedoch im zulässigen Bereich. Empfindliche Möbeloberflächen und Furniere können sich durch die ständige Wärmeeinwirkung im Lauf der Zeit verfärben. Ebenso können die Gerätefüsse auf behandelten Möbeloberflächen Farbveränderungen hervorrufen. Stellen Sie das Gerät gegebenenfalls auf eine feste, geeignete und ebene Unterlage.

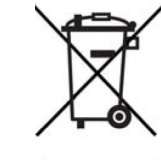

Entsorgung

Elektronische Geräte gehören müssen fachgerecht entsorgt

Gerät am Ende seiner Verwendung zur Entsorgung an den dafür vorgesehenen öffentlichen

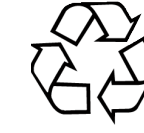

#### Verbrauchte Batterien gehören in den Sondermüll!

Sammelstellen ab.

nicht in den Hausmüll, sondern

werden. Bitte geben Sie dieses

Werfen Sie daher verbrauchte Batterien nicht in den Hausmüll, sondern geben Sie diese bei einer Sammelstelle für Altbatterien ab!

# Menü-Navigationsleiste

#### Software-Update - wichtiger Hinweis!

Gelegentlich wird Ihre TV-Set-Top-Box durch ein Update mit der neusten Software-Version aktualisiert. Bitte schalten Sie während eines Updates die TV-Set-Top-Box nicht aus oder trennen Sie sie nicht vom Stromnetz. Ein Verbindungsunterbruch beim Update kann unter Umständen dazu führen, dass die TV-Set-Top-Box nicht mehr gestartet werden kann.

#### Kurzerklärung obere und untere Menü-Navigationsleiste

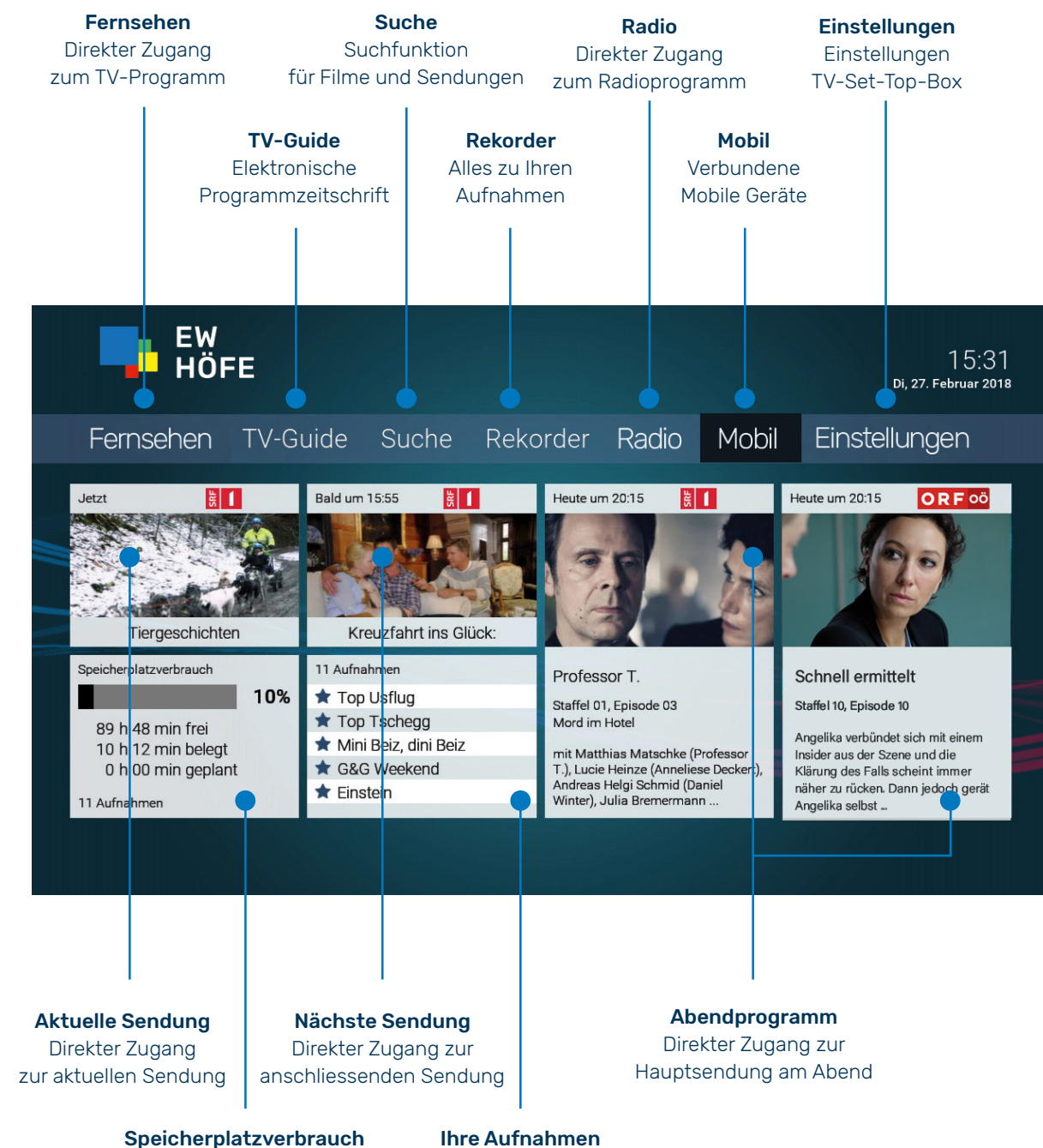

Direkter Zugang zu «Meine Aufnahmen»

Direkter Zugang zu «Meine Aufnahmen»

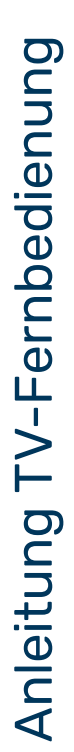

# Fernbedienung r97

Fernbedienung T4HU2020

| <b>22</b><br>Hilfe aufrufen   Profil wechseln<br>Zwischen TV-Set-Top-Box-/ |                                              |                                                     | <b>22</b><br>Hilfe aufrufen   Profil wechseln<br>Zwischen TV-Set-Top-Box-/                                                                                                    |                                                                                                    |                       |
|----------------------------------------------------------------------------|----------------------------------------------|-----------------------------------------------------|----------------------------------------------------------------------------------------------------|----------------------------------------------------------------------------------------------------|-----------------------|
| TV-Modus wechseln (sofern ein<br>TV-Gerät verbunden wurde)                 | <b>•</b> • • • • • • • • • • • • • • • • • • | 1Ein/Aus (Standby)                                  | TV-Modus wechseln (sofern ein<br>TV-Gerät verbunden wurde)                                                                                                    |                                                                                                    | 1 Ein/Aus (Standby)   |
|                                                                            | 1 2 3                                        |                                                     |                                                                                                    | 1 2 3                                                                                                    |                       |
|                                                                            | 4 5 6                                        | 2 Zifferntasten                                     | 21 Zeichen löschen                                                                                                    | 4 5 6                                                                                                    | 2 Zifferntasten       |
|                                                                            | 7 8 9                                        |                                                     |                                                                                                    | 7 8 9                                                                                                    |                       |
| 21 Zeichen löschen                                                         |                                              | 3 Teletext aufrufen                                 | 8 Kurzinfo einblenden  <br>Sendunnssdetails anzeinen                                                                                                    | <ul> <li>•</li> <li>•</li></ul> | 3 Teletext aufrufen   |
|                                                                            |                                              | 4 Funktionstasten                                   | 24 Seitenweise hoch scrollen                                                                                                    | INFO & O                                                                                                    | 5 Suche aufrufen      |
| 20 Menü aufrufen/Home-Taste                                                |                                              | 5 Suche aufrufen                                    | 10 Novicettoeteche (checking and and and and and and and and a set of the set of the set |                                                                                                    |                       |
| 19 Navigationstaste<br>(oben/unten/links/rechts)                           | d<br>G                                       |                                                     | <ul> <li>Navigationistaste (oberi/ unteri/innis/recinc)</li> <li>Programmliste einblenden</li> </ul>                                                                                                    | < OK >                                                                                                    | 6 Eingabe bestätiger  |
| <ul> <li>Programmliste einblenden</li> </ul>                               |                                              | 6 Eingabe bestätigen Senderliste einblenden         | 18 Zurück                                                                                                    | ) ,                                                                                                    |                       |
| 18 Zurück                                                                  |                                              | 7 TV-Guide aufrufen                                 | 23 Seitenweise runter scrollen                                                                                                    | BACK R TV                                                                                                    |                       |
|                                                                            | BACK TV                                      | 8 Programminfo einblenden   Sendungsdetail anzeiger |                                                                                                    | (+)                                                                                                    |                       |
| 17 Lautstärke lauter (+) und leiser (-)                                    | (+) (NFO +                                   | P Programm auf (+) und ab (-)/seitenweise scrollen  | 1 Lautstarke lauter (+) und leiser (-)                                                                                                    | ا ا ق<br>لا<br>لا<br>لا<br>لا                                                                                                    | P Programm aut (+)    |
|                                                                            |                                              |                                                     | 16 Stumm schalten                                                                                                    |                                                                                                    | 10 Wiedergabe/Pause   |
| 16 Stumm schalten                                                          |                                              | 10 Wiedergabe/Pause (Rekorder/Replay/Videothek)     | 15 Zurückspulen                                                                                                    |                                                                                                    | 11 Vorspulen          |
| 15 Zurückspulen                                                            |                                              | 11 Vorspulen                                        | 14 Schnelles Zurückspulen                                                                                                    | T T                                                                                                    | 12 Schnelles Vorspule |
| 14 Schnelles Zurückspulen                                                  |                                              | 12 Schnelles Vorspulen                              |                                                                                                    |                                                                                                    | 4 Funktionstasten     |
|                                                                            |                                              | 13 Stopp (Rekorder/Replay/Videothek)                |                                                                                                    |                                                                                                    | 13 Stopp (Rekorder/R  |
|                                                                            |                                              | Aktuelle Sendung (TV-Guide)                         |                                                                                                    |                                                                                                    | Aktuelle Sendung (    |
|                                                                            |                                              |                                                     |                                                                                                    |                                                                                                    |                       |
|                                                                            |                                              | 0                                                   |                                                                                                    |                                                                                                    |                       |
|                                                                            |                                              | 0                                                   | Der Fernhedienung liegen zwei                                                                                                    |                                                                                                    |                       |
|                                                                            |                                              |                                                     | Batterien des Typs AAA (LRO3) bei.<br>Bitte setzen Sie diese gemäss                                                                                                    |                                                                                                    |                       |
|                                                                            |                                              |                                                     | Beschriftung mit der korrekten Plus-                                                                                                    |                                                                                                    |                       |

der/Replay/Videothek)

Ind ab (-)

# **Tipps zur TV-Fernbedienung** Anleitung füt TV-Set-Top-Box «Technisat T220/T230/P420/Kathrein

#### Verbindung der TV-Fernbedienung mit Ihrem TV-Gerät

Damit Sie für die Bedienung Ihres TV-Geräts und der TV-Set-Top-Box nur eine Fernbedienung benötigen, kann Ihr TV-Gerät mit dieser TV-Fernbedienung gesteuert werden. Bitte achten Sie darauf, ob Ihr TV-Gerät HDMI-CEC unterstützt.

#### Ihr TV-Gerät unterstützt HDMI-CEC:

#### Steuerung mit dem TV-Gerät

- 1. Drücken Sie die Home-Taste (20) und wählen Sie in der oberen Navigationsleiste mittels rechter Navigationstaste (19) das Menü «Einstellungen» und klicken danachauf «Allgemein»
- 2. Auf der Zeile «HDMI-CEC» schalten Sie mit der linken Navigationstaste (19) auf <EIN> und speichern diese Einstellung mit der grünen Funktionstaste (4).
- 3. Nun erscheint die «HDMI-Quelle automatisch auswählen»-Einstellung. Diese nun ebenfalls auf <EIN> stellen und speichern Sie diese Einstellung mit der grünen Funktionstaste (4).
- 4. Bestätigen Sie die Eingabe im Infofenster mit der OK-Taste (6).
- 5. Es kann sein, dass auf Ihrem TV-Gerät ebenfalls eine Einstellung für HDMI-CEC vorgenommen werden muss.

#### Wechsel zwischen TV-Set-Top-Box- und TV-Modus

- 1. Halten Sie die Taste «Profil wechseln» (22) für ca. 2 Sekunden gedrückt.
- 2. Die LED der TV-Fernbedienung blinkt zweimal kurz hintereinander. Sie erkennen an der Farbe der LED, welcher Steuerungsmodus aktiv ist.
  - rot = Die TV-Fernbedienung befindet sich im TV-Set-Top-Box-Modus
  - grün = Die TV-Fernbedienung befindet sich im TV-Modus

#### Weitere Möglichkeiten zur Ihrer TV-Fernbedienung inden Sie auf ewh.ch unter «Hilfe».

#### Sicherheit beim Kinder- und Jugendschutz

Unter Einstellungen im Menü «Sicherheit» können Sie den PIN-, Erwachsenen-PIN-Code ändern Erwachsenen-PIN- wie auch den Jugendschutz-PIN-Code än-Wählen Sie mit der Navigationstaste (19) das Textfeld «Erwachsedern. Unter Einstellungen im Menü «Jugendschutz» können Sie nen-PIN-Code ändern» aus (Hintergrund wird weiss). Geben Sie Änderungen beim Jugendschutz vornehmen, dazu benötigen mit den Zifferntasten (2) in den vier weissen Feldern den Stan-Sie den E-PIN. «E» steht für «Erwachsene». Standardmässig ist dard PIN-Code «6666» ein, tippen Sie in den unteren Zeilen Ihren neuen persönlichen PIN-Code ein. Speichern Sie diese Einstelder E-PIN auf «6666» eingestellt. In diesem Menü können Sie für Live-TV, Replay-TV und für Video on Demand (PIN-Code: 0000) lung mit der grünen Funktionstaste (4). Bestätigen Sie mit der den Schutzbereich festlegen. OK-Taste (6)

#### Sicherheit

Drücken Sie die Home-Taste (20), wählen Sie in der oberen Navigationsbar unter Einstellungen das Menü «Sicherheit» aus.

#### PIN-Code ändern

Geben Sie in den vier weissen Feldern den Standard PIN-Code «0000» mit den Zifferntasten (2) ein, tippen Sie in den unteren Zeilen Ihren neuen persönlichen PIN-Code ein. Speichern Sie diese Einstellung mit der grünen Funktionstaste (4). Bestätigen Sie mit der OK-Taste (6)

#### Ihr TV-Gerät unterstützt HDMI-CEC nicht: Steuerung mit Fernbedienung T4HU2020

- 1. Schalten Sie Ihr TV-Gerät ein.
- 2. Halten Sie die TV-Taste (7) und OK-Taste (6) gleichzeitig für
- mindestens 3 Sekunden gedrückt. Die rote LED leuchtet. 3. Drücken Sie die Vorpsul-Taste (11) und danach die Taste Ein-/Aus-Taste (1).
  - Schaltet sich das TV-Gerät aus, ist der TV-Code korrekt. Schalten Sie das TV-Gerät wieder ein und probieren Sie weitere Tasten aus, ob diese korrekt funktionieren.
  - Wenn das TV-Gerät nicht auf den Befehlt reagiert, wiederholen Sie Schritt 3 so oft, bis sich das TV-Gerät ausschaltet bzw. weitere Tasten korrekt funktionieren. - Durch Drücken der Zurück-Taste (18) wird der Programmiervorgang vorzeitig beendet.
- 4. Drücken Sie die Wiedergabe-Taste (10), um den TV-Code zu bestätigen. Die rote LED leuchtet zweimal kurz hintereinander.

#### Steuerung mit Fernbedienung r97

- 1. TV-Gerät einschalten.
- 2. Programmiermodus aktivieren: Die rote und blaue Funktionstaste (4) gleichzeitig für mindestens 5 Sekunden gedrückt halten. Die rote LED der Fernbedienung blinkt zweimal kurz hintereinander.
- 3. Code 1001 eingeben. Die rote LED der Fernbedienung blinkt zweimal kurz hintereinander.
- 4. Die Ein-/Aus-Taste (1) gedrückt halten, bis sich das TV-Gerät ausschaltet. Die Fernbedienung hat nun einen gültigen Code gefunden.
- 5. Die Ein-/Aus-Taste (1) loslassen und sofort die OK-Taste (6) drücken, um den Code zu bestätigen.

#### Jugendschutz-PIN-Code ändern

Wählen Sie mit der Navigationstaste (19) das Textfeld «Jugendschutz-PIN-Code ändern» aus (Hintergrund wird weiss). Geben Sie mit den Zifferntasten (2) in den vier weissen Feldern den Standard PIN-Code «6666» ein, tippen Sie in den unteren Zeilen Ihren neuen persönlichen PIN-Code ein. Speichern Sie diese Einstellung mit der grünen Funktionstaste (4). Bestätigen Sie mit der OK-Taste (6).

#### TV-Set-Top-Box einschalten

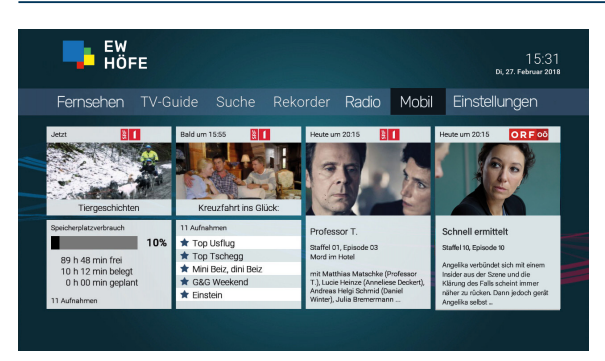

#### TV-Set-Top-Box einschalten

Mit der Ein/Aus Taste 😃 (1) schalten Sie die TV-Set-Top-Box auf der Fernbedienung ein. Es erscheint das Startbild mit der Navigationsleiste oben.

Damit Sie für die Bedienung Ihres TV-Geräts und der TV-Set-Top-Box nur eine Fernbedienung benötigen, kann diese Fernbedienung mit Ihrem TV-Gerät gesteuert werden. Sehen Sie dazu unseren Tipp **Verbindung der Fernbedienung mit Ihrem TV-Gerät** auf Seite 7.

Mit der Taste 🆀 (20) gelangen Sie in die Menüansicht.

#### Menü «Fernsehen»

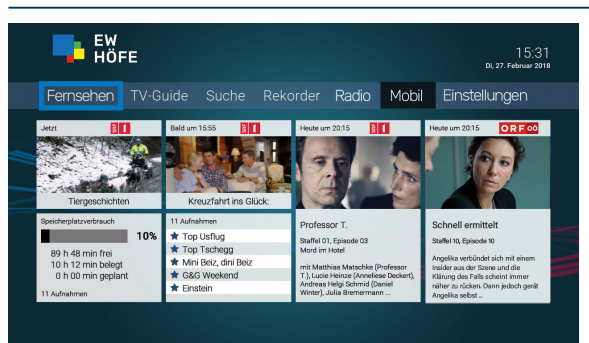

#### Fernsehen

Wählen Sie mit der Navigationstaste (19) in der oberen Navigationsleiste «Fernsehen» aus, mit der OK-Taste (6) bestätigen. Das Vollbild des angezeigten Senders erscheint. Mittels Programmtaste auf (+) und ab (-) (9) oder den Zifferntasten (2) können Sie den Sender wählen. Mit der Taste Zurückspulen ◀ (15) und schnelles Zurückspulen ◀ (14) kann die aktuelle Sendung via Replayfunktion zurückgespult werden. Mittels Wiedergabe-/Pausetaste ▮ ► (10) kann die Sendung jederzeit gestoppt und wieder abgespielt werden (diese Replayfuktionen sind nur möglich, wenn der Sender Replay anbietet – gekennzeichnet mit einem orangen Feld «7d» im TV-Guide).

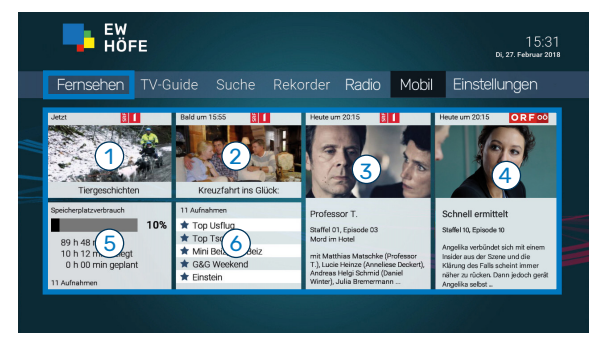

#### Schnellwahl 🕋

Unterhalb der Navigationsleiste stehen sechs Kacheln zur Schnellauswahl zur Verfügung.

- Kachel 1 = zur aktuellen Sendung
- Kachel 2 = Hinweis zur nachfolgenden Sendung
- Kachel 3 = Hinweis zur Abendsendung
- Kachel 4 = Hinweis zu weiterer Abendsendung
- Kachel 5 = Information zu Ihrem Speicherplatzverbrauch (max. 100 Stunden)
- Kachel 6 = Schnellwahl für Ihre Aufnahmen

#### Menü «Fernsehen»

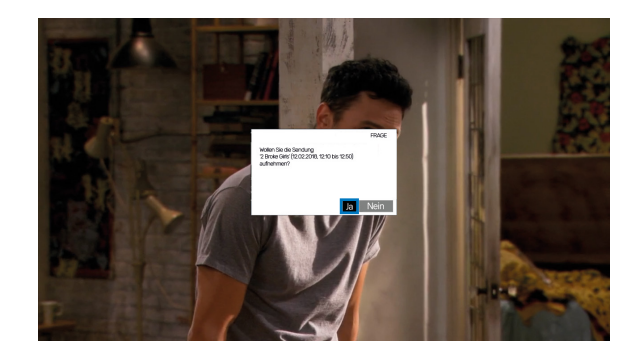

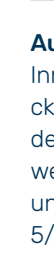

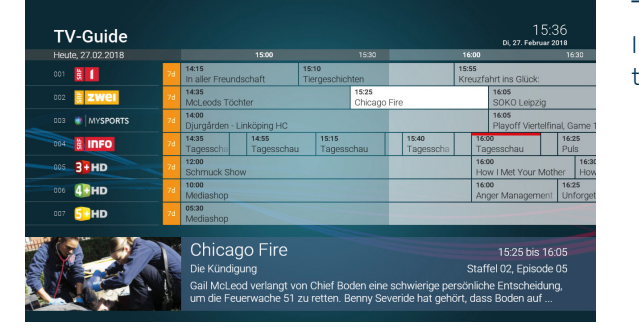

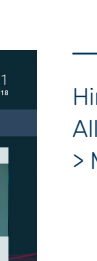

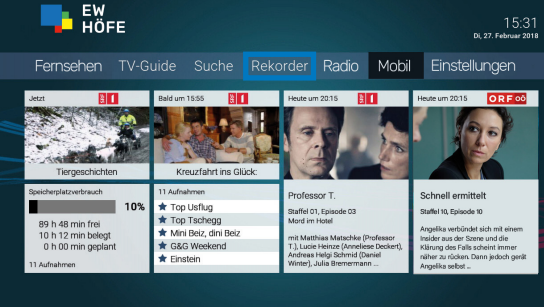

Hinweis: Alle geplanten Aufnahmen sind auch im Menü «Rekorder > Meine geplanten Aufnahmen» ersichtlich.

#### Aufnehmen einer Sendung

Innerhalb einer Sendung kann mit der roten Funktionstaste (4) eine Sendung aufgenommen werden. Mit der OK-Taste (6) mit «Ja» bestätigen.

#### Aufnehmen einer Serie

Innerhalb der Serie auf die rote Funktionstaste (4) drücken, und im Fenster wählen, ob nur diese Ausstrahlung der Serie oder in Zukunft die ganze Serie aufgenommen werden soll. Wählen Sie «Einzeln» für Einzelaufnahmen und «Serie» für die Aufnahme der gesamten Serie bzw. 5/10/Alle. Mit der OK-Taste (6) bestätigen.

Im TV-Guide sind die geplanten Aufnahmen mit einem roten Balken oben im Sendungsfeld ersichtlich.

#### Menü «Fernsehen»

|                        | EW<br>HÖFE                                                                                              |                                                                                                    |                                                                                                    | 15:31<br>Di, 27. Februar 2018                                                                                                    |
|------------------------|----------------------------------------------------------------------------------------------------|----------------------------------------------------------------------------------------------------|----------------------------------------------------------------------------------------------------|----------------------------------------------------------------------------------------------------|
|                        | ernsehen TV-G                                                                                           |                                                                                                    | rder Radio Mobil                                                                                                    | Einstellungen                                                                                                    |
|                        | et                                                                                                    | Bald um 1555                                                                                          | Heute um 2015                                                                                                    | Heute um 2015 OR 200                                                                                                    |
| Spei<br>8<br>1<br>11 / | icherplatzverbrauch<br>10%<br>89 h 48 min frei<br>10 h 12 min belegt<br>0 h 00 min geplant<br>Aufnahmen | 11 Aufnahmen<br>★ Top Usflug<br>★ Top Usflug<br>★ Mini Beiz, dini Beiz<br>★ G&G Weekend<br>★ Einstein | Professor T.<br>Staffel 01, Episode 03<br>Mord im Hotel<br>mit Matthiae Matschke (Professor<br>T.), Lucie Heinze (Annelless Dekert),<br>Andreas Heig Schmid (Daniel<br>Winter), Julia Bremermann | Schnell ermittelt<br>Staffe 10, Episode 10<br>Angelia surbörket tich mit einem<br>Friedra zu der Stern und die<br>Klinnig der Fälle scheint immer<br>Alter zu röcken Lann jedoch gerät<br>Angelia zebet . |

#### Abspielen einer aufgenommenen Sendung

In der unteren Navigationsleiste sind unter «Aufnahmen» alle Aufnahmen abrufbar. Mittels Navigationstaste (19) die Kachel «Aufnahmen» wählen und mit der OK-Taste bestätigen. Ihre letzte Aufnahme ist immer zuoberst positioniert.

#### Hinweis:

Unter «Aufnahmen» erscheinen nur aufgenommene Sendungen und keine geplanten Aufnahmen. Die geplanten Aufnahmen sind im TV-Guide ersichtlich - sie sind mit einem roten Balken gekennzeichnet oder im Menü «Rekorder» abrufbar.

| Meine Aufnahmen                                            |           |         | 15:37<br>Di, 27. Februar 2018 |
|------------------------------------------------------------|-----------|---------|-------------------------------|
| 👓 🚖 Mini Beiz, dini Beiz - Kanton St. Gallen - Tag 5       | L SS      | 36 min  | 26.02.2018 12:14:00           |
| 02 ★ G&G Weekend - People Magazin                          | Sa I      | 36 min  | 25.02.2018 18:49:00           |
| 🕫 🖈 Einstein - DNA-Fingerabdruck - Wunderwaffe der Polizei | ត្តី INFO | 36 min  | 23.02.2018 11:34:00           |
| 04 \star Fribourg-Gottéron - SC Bern                       |           | 156 min | 20.02.2018 09:24:00           |
| 🕫 ★ Der Bulle von Tölz - Der Tölzi                         | ORF 2 HD  | 101 min | 19.02.2018 00:19:00           |
| 🕫 ★ Telesguard - Emissiun d'infurmaziun                    | Sa I      | 26 min  | 16.02.2018 17:39.00           |
| 07 ★ Pfadi Winterthur - Kadetten Schaffhausen              | MYSPORTS  | 111 min | 15.02.2018 16:14:00           |
|                                                            | -         |         |                               |
| 8 Aufnahmen Belegt: 8h 55 min Frei: 91 h 05 min            | Aktuell:  |         | 9%                            |

Die gewünschte Aufnahme mittels Navigationstaste (19) wählen und mit der OK-Taste (6) bestätigen.

#### Menü «TV-Guide»

TV-Guide

3 zwei

info 3 HD

4 HD

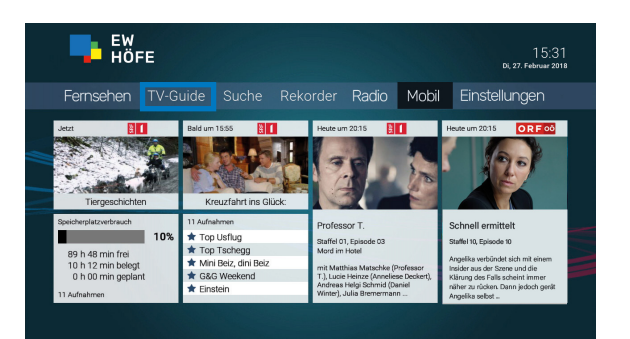

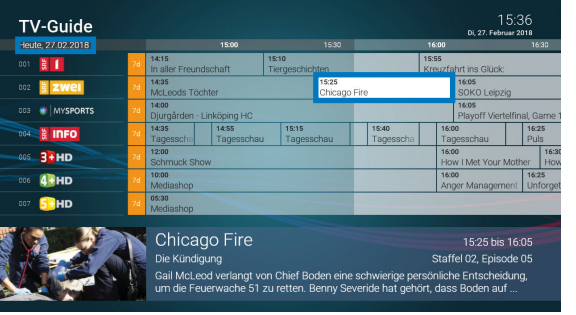

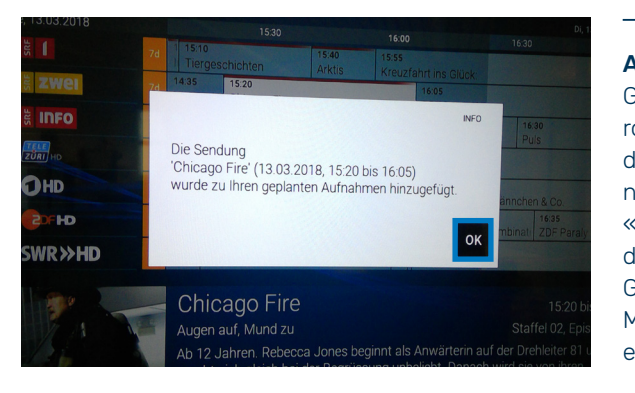

10

#### TV-Guide

Wählen Sie mit der Navigationstaste (19) in der oberen Navigationsleiste «TV-Guide» aus und bestätigen mit der OK-Taste (6). Sie haben auch über die Taste TV-Guide (7) einen direkten Zugriff.

#### Programm mit TV-Guide auswählen

Wählen Sie mit der Navigationstaste (19) das gewünschte Programm aus und bestätigen mit der OK-Taste (6). Mit der Taste Vorspulen ▶ (11) wie auch Taste Zurückspulen der Taste schnelles Vorspulen ▶ (12) sowie schnelles Zurückspulen K (14) gelangen Sie mit 12-Stunden-Schritten auf den gewünschten Tag (Einblendung des Tages siehe unterhalb Rubrikname «TV-Guide»). Mit der OK-Taste (6) die gewünschte Sendung bestätigen.

Mit der Programmtaste auf (+) und ab (-) (9) können Sie die Senderansicht auch seitenweise wählen.

#### **Replay mit TV-Guide**

Während 7 Tagen können Sendungen mit der Replayfunktion zurückverfolgt werden. Diese Sender sind mit mit einem orangen Feld «7d» gekennzeichnet. Wählen Sie wie oben beschrieben die gewünschte Sendung im TV-Guide aus und bestätigen mit der OK-Taste (6).

Mit der Taste Vorspulen ▶ (11) und der Taste Zurückspulen dung gespult werden. Mit den beiden Tasten schnelles Vorspulen ▶ (12) sowie schnelles Zurückspulen ▶ (14) wird der Spulvorgang beschleunigt.

#### Aufnahme einer Sendung

Gewünschte Sendung im TV-Guide anwählen und auf die rote Funktionstaste (4) drücken. Mit OK bestätigen. Liegt die Sendung in der Vergangenheit, erscheint die Aufnahme unter «Meine Aufnahmen» (siehe Seite 10 unter «Abspielen einer aufgenommenen Sendung») und ist direkt abspielbar. Die geplanten Aufnahmen sind im TV-Guide mit einem roten Balken gekennzeichnet oder im Menü «Rekorder» unter «Meine geplanten Aufnahmen» ersichtlich.

#### Menü «Suche»

| Suche<br>Q DOKU SO Enge                                                 | Di, 13<br>Dnisse    | 16:13<br>1. März 2018 |
|-------------------------------------------------------------------------|---------------------|-----------------------|
| ABCDEFGHIJKLMNOPQRSTUVWXYZ                                              |                     |                       |
|                                                                         |                     |                       |
| 97 Ferrari - Rennen zur Unsterblichkeit - Fesselnde Dokumentation       | Documentary         | Film                  |
| 08 Trophy - Mitreißende Dokumentation                                   | Documentary         | Film                  |
| 09 Boris Becker - Der Spieler - Informative Dokumentation               | Documentary         | Film                  |
| 10 Conor McGregor - Notorious - Bewegende Aufsteigerdoku                | Documentary         | Film                  |
| 11 Catfish: The TV Show - Folge: 7 Staffel: 2 / Jen & Skylar / Doku     | 13.03.2018 14:55:00 | Replay                |
| 12 Amazing Spaces - So wohnt sonst keiner - Armeehubschrauber 🛛 🚺 роки  | 13.03.2018 14:40:56 | Replay                |
| 13 Promposal - Staffel: 1 / Doku-Soap                                   | 13.03.2018 14.30.00 | Replay                |
| 14 Rosin weltweit - Andere Länder, andere Fritten - Folge: 1 Staffel: 1 | 13.03.2018 13:50:00 | Replay                |
| 15 Anthony Bourdain - Kulinarische Abenteuer - Myanmar 💌 💌 роки         | 13.03.2018 13.04.54 | Replay                |
|                                                                         |                     |                       |

#### Suchfunktion

Mit der Taste Suche aufrufen (5) kommen Sie direkt in die Suchfunktion. Sie kommen auch über die Navigationsleiste unter «Suchen» auf diese Seite. Mit dieser Funktion können Sendungen in der Programmliste und Filme in der Videothek einfach gefunden werden.

Geben Sie in der ABC-Liste das gewünschte Suchwort ein. Wählen Sie mit der Navigationstaste (19) den gewünschten Buchstaben aus (schwarz markiert) und bestätigen mit der OK-Taste (6). Den Vorgang wiederholen, bis das gewünschte Wort erstellt ist. Unterhalb werden alle Filme und Serien aufgelistet, die den Suchkriterien entsprechen. Mit der Navigationstaste (19) den gewünschten Film auswählen und mit der OK-Taste (6) bestätigen.

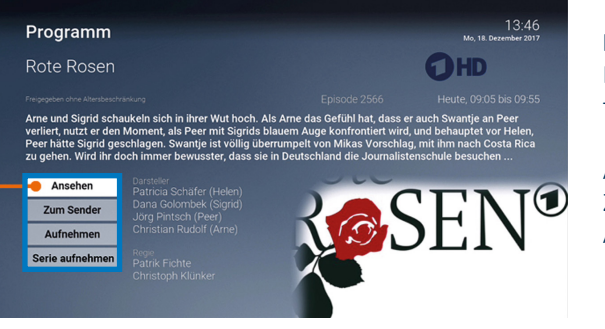

#### Film aus TV-Programm auswählen

Der gewählte Film erscheint mit drei Auswahlmöglichkeiten:

Ansehen = Direkteinstieg zum Film Zum Sender = Zum Sender mit dem aktuellen Programm Aufnehmen = Den Film aufnehmen

#### Menü «Rekorder»

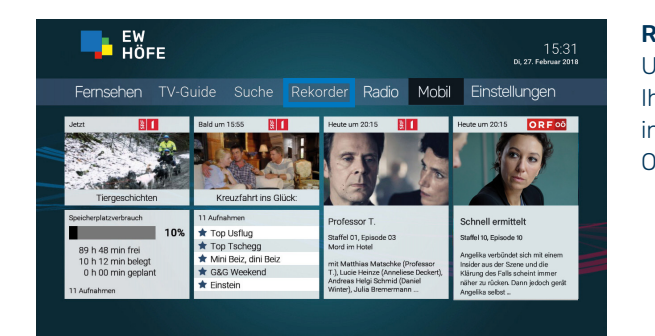

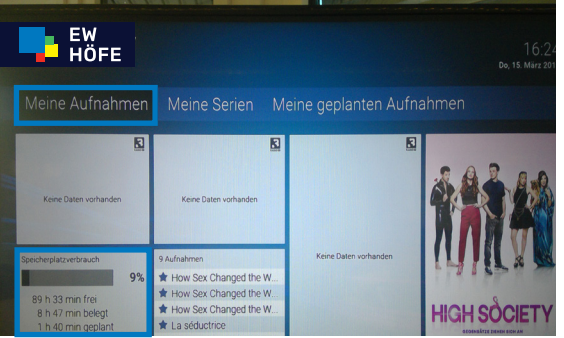

na Wa Hi In Sr Di

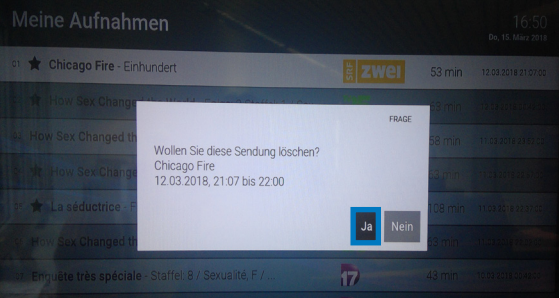

Au Ur ga Dr ge di rü

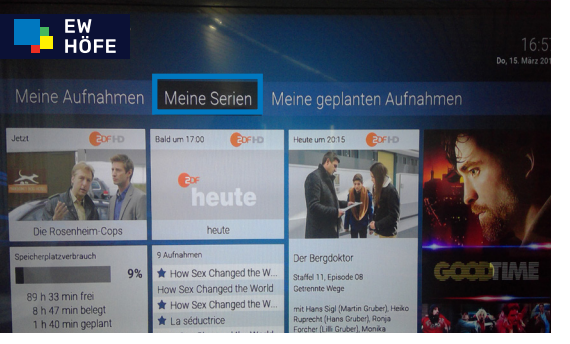

Unter dem Menü «Meine Serien» finden Sie alle Angaben zu Ihren Serien-aufnahmen. Um eine Episode einer Serie zu löschen, drücken Sie die OK-Taste (6) und wählen Sie die zu löschende Episode. Um die ganze Serie zu löschen, siehe unter obenstehender Erklärung «Aufnahmen löschen». Die Beschreibung zum Abspielen einer Sendung finden

#### Rekorder

Unter dem Menü «Rekorder» finden Sie alle Angaben zu Ihren Aufnahmen.Wählen Sie mit der Navigationstaste (19) in der oberen Navigationsleiste «Rekorder» aus, mit der OK-Taste (6) bestätigen.

#### Meine Aufnahmen

Unter dem Menü «Meine Aufnahmen» finden Sie die Angaben (ausser die geplanten Aufnahmen) zu Ihren Aufnahmen. In der Navigationsleiste «Meine Aufnahmen» wählen und mit der OK-Taste (6) bestätigen.

Hinweis:

In der Kachelansicht unten sind die Informationen zur Speicherkapazität der Aufnahmen jederzeit ersichtlich.

Die Beschreibung zum Abspielen einer Sendung finden Sie auf Seite 10 unter «Abspielen einer aufgenommenen Sendung».

#### Aufnahme löschen

Um eine Aufnahme zu löschen, wählen Sie mit der Navigationstaste (19) die Aufnahme, die gelöscht werden soll. Drücken Sie auf die rote Funktionstaste (4) und bestätigen Sie mit «Ja». Das Infofenster erscheint, drücken Sie die OK-Taste (6), um in das Menü «Meine Aufnahmen» zurückzukehren.

#### **Meine Serien**

Die Beschreibung zum Abspielen einer Sendung finden Sie auf Seite 10 unter «Abspielen einer aufgenommenen Sendung».

#### Menü «Rekorder»

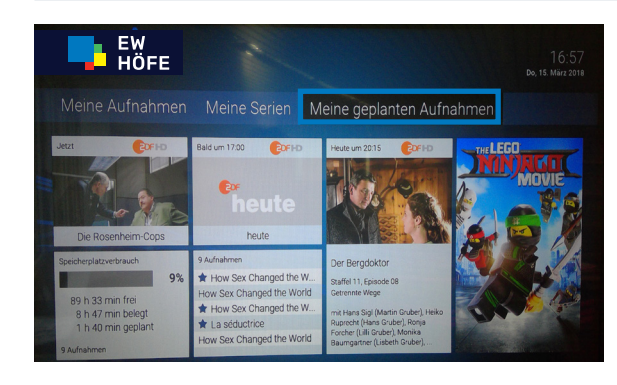

#### Meine geplanten Aufnahmen

Alle geplanten Aufnahmen werden hier verwaltet. Um in das Menü «Meine geplanten Aufnahmen» zu kommen, wählen Sie mit der Navigationstaste (19) in der oberen Navigationsleiste «Meine geplanten Aufnahmen» und bestätigen mit der OK-Taste (6). Um eine von Ihren geplanten Aufnahmen zu löschen, siehe Erklärung auf Seite 13 unter «Aufnahme löschen».

Die Beschreibung zum Abspielen einer Sendung finden Sie auf Seite 10 unter «Abspielen einer aufgenommenen Sendung».

#### Menü «Radio»

![](_page_7_Picture_6.jpeg)

#### Radio

Unter dem Menü «Radio» sind über 250 Radiosender abrufbar. Mit der OK-Taste (6) bestätigen, um auf die Radio-Senderliste zu gelangen.

Tipp: Der TV-Bildschirm kann während des Radiohörens auf Dunkelschaltung gestellt werden. Klicken Sie auf die blaue Funktionstaste (4). Um den Bildschirm wieder aktiv zu setzen, wählen Sie erneut die blaue Funktionstaste (4).

| Radio                  |                             | 11:16<br>Di, 17. Oktober 2017   |
|------------------------|-----------------------------|---------------------------------|
| on Rock Antenne        | 11:00 Uhr Sendung um 11:00  | 11:30 Uhr Sendung um 11:30      |
| 02 Antenne Bayern      | 11:00 Uhr Sendung um 11:00  | 11:30 Uhr Sendung um 11:30      |
| og Bayern 3            | 09:00 Uhr BAYERN 3 - und DU | 12:00 Uhr Update                |
| 04 FM4                 | 10:00 Uhr Update            | 12:00 Uhr Reality Check         |
| 05 Ö3                  | 09:00 Uhr Ö3-Vormittagsshow | 12:00 Uhr Ö3-Song Deines Lebens |
| % Kronehit Webfeed     | 11:00 Uhr Sendung um 11:00  | 11:30 Uhr Sendung um 11:30      |
| o7 Antenne Partymix    | 11:00 Uhr Sendung um 11:00  | 11:30 Uhr Sendung um 11:30      |
| • Life Radio Webfeed   | 11:00 Uhr Sendung um 11:00  | 11:30 Uhr Sendung um 11:30      |
| 9 Radio Oberösterreich | 11:00 Uhr Im Gespräch       | 12:00 Uhr Radio Oberösterreich  |

#### Radiosender auswählen

Der aktive Radiosender ist immer rot markiert. Mit der Navigationstaste (19) wählen Sie mit dem Pfeil den gewünschten Radiosender aus (weiss markiert) und bestätigen mit der OK-Taste (6). Der gewählte Radiosender ist nun rot markiert.

Sie möchten Ihre eigene Radio-Senderliste erstellen? Sehen Sie dazu die Beschreibung auf Seite 17.

#### Menü «Einstellungen»

![](_page_7_Picture_15.jpeg)

![](_page_7_Picture_16.jpeg)

In oc kö zu

ch

| Sendersortie     | rung        |                      | 15:40<br>Di, 27. Februar 2018                                                |
|------------------|-------------|----------------------|------------------------------------------------------------------------------|
| 001 🐹 🚺          | SRF 1 HD    | Bewege               | en Sie die Auswahl zum Sender, den Sie                                       |
| 002 🚼 ZWEI       | SRF zwei HD | Bestätig<br>und vers | gen Sie mit der OK-Taste den Sender<br>schieben Sie ihn mit den Pfeiltasten. |
| 003 🕥 MYSPORTS   | MySports HD | Drücker<br>Sender    | n Sie erneut die OK-Taste um den<br>an der neuen Stelle zu positionieren.    |
| 004 朘 INFO       | SRF info HD | Speiche              | rn Sie Ihre Änderungen mit der                                               |
| 005 3+HD         | 3+ HD       | GRONE                | N laste.                                                                     |
| 006 <b>40 HD</b> | 4+ HD       |                      |                                                                              |
| 007 5+ HD        | 5+ HD       |                      | Geben Sie die Nummer des Senders                                             |
| 008 🛐~           | S1 HD       |                      |                                                                              |

Der Sender wird rot markiert. Setzen Sie den Sender mit der Navigationstaste (19) an die gewünschte Position und bestätigen mit der OK-Taste (6). Der Sender ist nun an der gewünschten Stelle platziert. Wiederholen Sie den Vorgang mit allen Sendern, bis Sie Ihre Senderliste zusammengestellt haben.

| Sendersortie           | rung        | 15:40<br>Di, 27. Februar 2018                                                              |
|------------------------|-------------|--------------------------------------------------------------------------------------------|
| 001 ੋ <b>ZWEI</b>      | SRF zwei HD | Bewegen Sie die Auswahl zum Sender, den Sie                                                |
| 002 🛱 🚺                | SRF 1 HD    | Bestätigen Sie mit der OK-Taste den Sender<br>und verschieben Sie ihn mit den Pfeiltasten. |
| 003 🕥 MYSPORTS         | MySports HD | Drücken Sie erneut die OK-Taste um den<br>Sender an der neuen Stelle zu positionieren.     |
| 004 👸 INFO             | SRF info HD | Speichern Sie Ihre Änderungen mit der                                                      |
| 005 3+ HD              | 3+ HD       | GROWEN TASIE.                                                                              |
| 006 <b>4+HD</b>        | 4+ HD       |                                                                                            |
| 007 <mark>5+</mark> HD | 5+ HD       | Geben Sie die Nummer des Senders                                                           |
| 008 <b>51</b> ~        | S1 HD       |                                                                                            |
|                        |             |                                                                                            |

14

#### Einstellungen

Unter dem Menü «Einstellungen» können verschiedene nutzerbasierte Einstellungen vorgenommen werden. Um in das Menü zu kommen, drücken Sie die OK-Taste (6).

#### TV-Sendersortierung/Radio-Sendersortierung

Da die Vorgehensweise für die Platzierung der Radio- und TV-Senderliste identisch ist, wird der Vorgang nur für die Erstellung der TV-Senderliste untenstehend beschrieben.

In der Navigationsleiste oben bei «Sendersortierung» oder in der Schnellauswahl unter «TV-Sendersortierung» können Sie ganz einfach Ihre persönliche TV-Senderliste zusammenstellen.

Unter «Radio-Sendersortierung» stellen Sie Ihre persönliche Radiosenderliste zusammen.

#### TV-Sender/Radiosender neu platzieren

Wählen Sie den zu platzierenden Sender (weiss markiert) mit der Navigationstaste (19) aus. Sie können den Sender auch mit der Schnellwahl unten rechts im weissen Feld auswählen – geben Sie mit den Zifferntasten (2) im leeren Eingabefeld die gewünschte Sendernummer ein. Bestätigen Sie mit der OK-Taste (6).

Speichern Sie Ihre Änderungen mit der grünen Funktionstaste (4).

![](_page_8_Picture_1.jpeg)

#### Allgemein

15:48 Di, 27. Februar 2018 In der oberen Navigationsleiste sowie in der Schnellauswahl unter «Allgemein» können Sie verschiedene Einstellungen vornehmen. Mit der OK-Taste (6) bestätigen.

#### Vorlaufzeit vor einer Aufnahme

Stellen Sie ein, wie viele Minuten Aufnahmezeit vor einer Sendung hinzugefügt werden sollen. Wählen Sie die gewünschte Anzahl Minuten mit der Navigationstaste (19) mit der rechten oder linken Pfeil. Speichern Sie die Änderung mit der grünen Funktionstaste (4). Bestätigen Sie im Infofenster mit der OK-Taste (6).

| A | llgemein       |            |   |
|---|----------------|------------|---|
|   | Vorlaufzeit in | Minuten    |   |
|   | <              | 1          | > |
|   | Nachlaufzeit   | in Minuten |   |
|   | <              | 5          | > |
|   | HDMI-CEC       |            |   |
|   | <              | Aus        | > |
|   | Auto-Hilfe and | zeigen     |   |
|   | <              | Aus        | > |
|   |                |            |   |
|   |                |            |   |
|   |                |            |   |

#### Nachlaufzeit nach einer Aufnahme

Stellen Sie ein, wie viele Minuten Aufnahmezeit nach einer Sendung hinzugefügt werden sollen. Geben Sie die gewünschte Anzahl Minuten auf der Navigationstaste (19) mit der rechten oder linken Pfeil ein. Speichern Sie die Änderung mit der grünen Funktionstaste (4). Bestätigen Sie im Infofenster mit der OK-Taste (6).

| Allgemei     | 'n                                                                     |                                                                                                    | 15:48<br>Di, 27. Februar 2019                          |
|--------------|------------------------------------------------------------------------|----------------------------------------------------------------------------------------------------|--------------------------------------------------------|
| Vorlaufzeit  | in Minuten                                                             |                                                                                                    |                                                        |
| <            | 1                                                                      | >                                                                                                    |                                                        |
| Nachlaufze   | eit in Minuten                                                         |                                                                                                    |                                                        |
| <            | 5                                                                      | >                                                                                                    |                                                        |
| HDMI-CEC     |                                                                        |                                                                                                    | Stellen Sie ein, wie viele Minuten Aufnahmezeit        |
| <            | Aus                                                                    | >                                                                                                    | vor einer Sendung ninzugerugt werden sollen.           |
| Auto-Hilfe a | anzeigen                                                               |                                                                                                    | Speichern Sie Ihre Anderungen mit der<br>GRÜNEN Taste. |
| <            | Aus                                                                    | >                                                                                                    |                                                        |
|              |                                                                        |                                                                                                    |                                                        |
|              |                                                                        |                                                                                                    |                                                        |
|              |                                                                        |                                                                                                    |                                                        |
|              | Allgemei<br>Vorlaufzeit<br>Auchlaufze<br>HDMI-CEC<br>Auto-Hilfe :<br>< | Allgemein<br>Vorlaufzeit in Minuten<br>< 1<br>Nachaufzeit in Minuten<br>< 5<br>HDMI-CEC<br>< Aus<br>Auto-Hilfe anzeigen<br>< Aus | Allgemein Vorlaufzeit in Minuten                       |

#### HDMI-CEC

Damit Sie für die Bedienung Ihres TV-Geräts und der TV-Set-Top-Box nur eine Fernbedienung benötigen, kann Ihr TV-Gerät mit der Fernbedienung gesteuert werden (das TV-Gerät muss die HDMI-CEC-Funktion unterstützen). Wenn die Einstellung aktiviert ist («Ein»), kann das TV-Gerät mittels HDMI-CEC über die Fernbedienung gesteuert werden.

Auf der Zeile «HDMI-CEC» schalten Sie mit der linken Navigationstaste (19) auf <EIN> und speichern diese Einstellung mit der grünen Funktionstaste (4). Nun erscheint die «HDMI-Quelle automatisch auswählen»-Einstellung. diese nun ebenfalls auf <EIN> stellen und wieder speichern Sie diese Einstellung mit der grünen Funktionstaste (4). Bestätigen Sie die Eingabe im Infofenster mit der OK-Taste (6). Es kann sein, dass auf Ihrem TV-Gerät ebenfalls eine-Einstellung für HDMI-CEC vorgenommen werden muss. Ab jetzt schaltet die Fernbedienung mit der Ein/Aus Taste (1) das TV-Gerät und die TV-Set-Top-Box ein und aus.

#### Menü «Einstellungen»

![](_page_8_Figure_14.jpeg)

 TV-Guide
 Image: Control of the sector of the sector of

![](_page_8_Picture_16.jpeg)

| Αι  |
|-----|
| In  |
| Wa  |
| ge  |
| tig |
|     |
|     |

![](_page_8_Picture_18.jpeg)

St St od de of

#### Autohilfe anzeigen

Stellen Sie ein, wann die Autohilfe angezeigt werden soll. Geben Sie die gewünschte Auswahl auf der Navigationstaste (19) mit dem Pfeil ein.

- Folgende Auswahl steht zur Verfügung:
- Aus
- Immer
- Die ersten 3 Male
- Die ersten 3 Tage

Speichern Sie die Änderung mit der grünen Funktionstaste (4). Bestätigen Sie im Infofenster mit der OK-Taste (6).

Die Autohilfe erscheint jeweils rechts am Bildschirmrand und hilft Ihnen beim Bedienen der Fernbedienung. Mit der Taste «Zurück» (6) blenden Sie das Hilfefenster aus.

#### udio

n der oberen Navigationsleiste sowie in der Schnellausvahl unter «Audio» können Sie verschiedene Einstellunen für den Ton vornehmen. Mit der OK-Taste (6) bestägen.

#### Standardlautstärke

Stellen Sie die Standardlautstärke der TV-Set-Top-Box mit der «Navigationstaste» (19) mit Hilfe des rechten oder linken Pfeils ein. Speichern Sie diese Einstellung mit der grünen Funktionstaste (4). Bestätigen Sie im Infofenster mit der OK-Taste (6).

![](_page_9_Picture_1.jpeg)

#### Lautstärke nach Standby beibehalten

In dieser Einstellung wird die zuletzt eingestellte Lautstärke nach einem Standby wiederhergestellt.

Speichern Sie diese Einstellung mit der grünen Funktionstaste (4). Bestätigen Sie im Infofenster mit der OK-Taste (6).

#### Menü «Einstellungen»

![](_page_9_Figure_6.jpeg)

| S  |  |
|----|--|
| re |  |
| W  |  |
| w  |  |
| F  |  |
| 0  |  |
|    |  |
|    |  |

![](_page_9_Picture_8.jpeg)

#### Ausgabeformat

Stellen Sie mit der Navigationstaste (19) mit Hilfe des rechten oder linken Pfeils ein, ob der Ton über den HDMI-Ausgang in Stereo oder in Dolby ausgegeben werden soll. Speichern Sie diese Einstellung mit der grünen Funktionstaste (4). Bestätigen Sie im Infofenster mit der OKT-Taste (6).

Stereo: Die Lautstärke kann über die TV-Set-Top-Box geregelt werden.

Dolby: Die Lautstärke muss über das externe Wiedergabegerät geregelt werden. Stellen Sie in diesem Fall die Standardlautstärke der TV-Set-Top-Box auf 50 Prozent ein.

![](_page_9_Picture_13.jpeg)

#### Video

In der Navigationsleiste oben bei «Video» können Sie die Video-Einstellungen vornehmen. Mit der OK-Taste (6) bestätigen.

# 15:49 Di. 27. Februar 2018 Video

#### Bildschirmauflösung

Mit der Navigationstaste (19) mit Hilfe des rechten oder linken Pfeils stellen Sie die gewünschte Bildschirmauflösung ein. Beachten Sie dabei, dass Ihr TV-Gerät möglicherweise nicht alle Bildschirmauflösungen unterstützt. Speichern Sie diese Einstellung mit der grünen Funktionstaste (4). Bestätigen Sie im Infofenster mit der OK-Taste (6).

![](_page_9_Picture_19.jpeg)

![](_page_9_Picture_20.jpeg)

![](_page_9_Picture_22.jpeg)

#### Anzeige SDTV

Stellen Sie mit der Navigationstaste (19) mit Hilfe des echten oder linken Pfeils ein, wie Sendungen dargestellt verden sollen, die im SDTV-Format (4:3) ausgestrahlt verden. Speichern Sie diese Einstellung mit der grünen unktionstaste (4). Bestätigen Sie im Infofenster mit der )K-Taste (6).

#### Sicherheit

In der oberen Navigationsleiste sowie in der Schnellauswahl unter «Sicherheit» können Sie PIN-Code-Änderungen vornehmen. Mit der OK-Taste (6) bestätigen.

#### PIN-Code ändern

Geben Sie in den vier weissen Feldern mit den Zifferntasten (2) den Standard-PIN-Code «0000» ein und tippen in den zwei unteren Zeilen Ihren neuen persönlichen PIN-Code ein. Speichern Sie diese Einstellung mit der grünen Funktionstaste (4). Bestätigen Sie im Infofenster mit der OK-Taste (6).

#### Wichtig:

Notieren Sie sich Ihren persönlichen PIN-Code an einem sicheren Ort.

#### Erwachsenen-PIN-Code ändern

Wählen Sie mit der Navigationstaste (19) mit Hilfe der Pfeile nach unten das Textfeld «Erwachsenen-PIN-Code ändern» aus (Hintergrund wird weiss). Geben Sie in den vier weissen Feldern den Standard-PIN-Code «6666» mittels Zifferntasten (2) ein und tippen in den zwei unteren Zeilen Ihren neuen persönlichen PIN-Code ein. Speichern Sie diese Einstellung mit der grünen Zifferntaste (2). Bestätigen Sie im Infofenster mit der OK-Taste (6).

#### Wichtig:

Notieren Sie sich Ihren persönlichen PIN-Code an einem sicheren Ort.

![](_page_10_Picture_1.jpeg)

#### Jugendschutz-PIN-Code ändern

Wählen Sie mit der Navigationstaste (19) mit Hilfe der Pfeile nach unten das Textfeld «Jugendschutz-PIN-Code ändern» aus (Hintergrund wird weiss). Geben Sie in den vier weissen Feldern den Standard-PIN-Code «6666» ein und tippen in den zwei unteren Zeilen Ihren neuen persönlichen PIN-Code ein. Speichern Sie diese Einstellung mit der grünen Funktionstaste (4). Bestätigen Sie im Infofenster mit der OK-Taste (6).

#### Wichtig:

Notieren Sie sich Ihren persönlichen PIN-Code an einem sicheren Ort.

# EWERE L15.29 0.7 #Advert 2018 Sendersortierung Algemein Audio Video Sicherheit Sprache Jugen Algemein TV Sendersortierung Audio Video Sicherheit Sprache Jugen Algemein TV Sendersortierung Audio Face Strache Strache Algemein TV Sendersortierung Face Strache Strache Strache Audio Stherheit Stherheit Buctooh Eregregarmodus

#### Sprache

In der oberen Navigationsbar sowie in der Schnellauswahl unter «Sprache» können Sie die Spracheinstellung vornehmen. Mit der OK-Taste (6) bestätigen.

![](_page_10_Picture_9.jpeg)

#### Sprache wählen

Das rot markierte Feld ist die aktivierte Sprache. Um die Sprache anzupassen,

mit der Navigationstaste (19) mit Hilfe der Pfeile nach unten oder nach oben die gewünschte Sprache (weiss markiert) wählen. Mit der OK-Taste (6) bestätigen.

#### Menü «Einstellungen»

![](_page_10_Picture_14.jpeg)

![](_page_10_Picture_15.jpeg)

![](_page_10_Picture_16.jpeg)

![](_page_10_Picture_17.jpeg)

![](_page_10_Picture_18.jpeg)

#### Jugendschutz

Um Änderungen beim Jugendschutz vorzunehmen, benötigen Sie die E-PIN. «E» steht für «Erwachsene». Standardmässig ist die E-PIN auf «6666» eingestellt. In diesem Menü können Sie für Live-TV, Replay-TV und für Video on Demand (VoD) den Schutzbereich festlegen. Unter dem Menü «Sicherheit» können Sie die Standard-PIN jederzeit ändern (siehe Seite 21). Geben Sie mit den Zifferntasten (2) Ihre Standard-PIN oder Ihren bereits geänderte PIN ein. Mit der OK-Taste (6) bestätigen.

![](_page_10_Picture_21.jpeg)

In wa ge te

#### Jugendschutz FSK-Alter\*

Das rot markierte Feld ist die aktivierte Einstellung (standardmässig auf «Aus»).

\*FSK = Freiwillige Selbstkontrolle der Filmwirtschaft

#### Jugendschutz FSK-Alter anpassen

Wählen Sie welche Jugendschutzeinstellung (FSK-Alter) Sie neu hinterlegen möchten. Aktivieren Sie mit der Navigationstaste (19) mit Hilfe der Pfeile zum gewünschten FSK-Feld (weiss markiert). Bestätigen Sie mit der OK-Taste (6). Das Feld ist jetzt neu rot markiert.

#### Eingabe Jugendschutz-PIN

Wird ein Film, der nicht der aktuellen Jugendschutzeinstellung entspricht, zum Anschauen gewählt, erscheint die Aufforderung zur Eingabe der Jugendschutz-PIN. Geben Sie den Jugendschutz-PIN-Code mit der den Zifferntasten (2) ein (mehr Informationen zum Jugendschutz-PIN-Code auf Seite 22).

#### Energiesparmodus

In der oberen Navigationsleiste sowie in der Schnellauswahl unter «Energiesparmodus» können Sie Anpassungen für die eingestellte Dauer vornehmen. Mit der OK-Taste (6) bestätigen.

![](_page_11_Picture_1.jpeg)

#### Energiesparmodus «Fernsehen»

Erfolgt während des Fernsehens für die eingestellte Dauer kein Benutzerzugriff, wechselt die TV-Set-Top-Box automatisch in den ausgewählten Energiesparmodus.

Stellen Sie den Energiesparmodus «Fernsehen» mit der Navigationstaste (19) mit Hilfe des rechten oder linken Pfeils ein. Speichern Sie diese Einstellung mit der grünen Funktionstaste (4). Bestätigen Sie im Infofenster mit der OK-Taste (6).

- Beispiel Energiesparmodus «Fernsehen»:
- Menü = nach 4 Stunden geht die TV-Set-Top-Box in die Menüansicht
- Standby = nach 4 Stunden geht die TV-Set-Top-Box in den Standby

| E | nergies                               | parmodus              | 15:49<br>Di, 27. Februar 2018 |                                          |
|---|---------------------------------------|-----------------------|-------------------------------|------------------------------------------|
|   | Energiesparmodus Fernsehen            |                       |                               |                                          |
|   | <                                     | Menu                  | >                             |                                          |
|   | Dauer Inaktivität Fernsehen (Stunden) |                       |                               |                                          |
|   | <                                     | 4                     | >                             | Erfolat während des Eerosehens für die   |
|   | Energiesparmodus Radio                |                       |                               | eingestellte Dauer kein Benutzerzugriff, |
|   | <                                     | Menu                  | >                             | ausgewählten Energiesparmodus.           |
|   | Dauer Inaktivität Radio (Stunden)     |                       |                               | Speichern Sie Ihre Änderungen mit der    |
|   | <                                     | 8                     | >                             | GRÜNEN Taste.                            |
|   | TV-Gerät aut                          | connatisch abschalten |                               |                                          |
|   | <                                     | Aus                   | >                             |                                          |
|   |                                       |                       |                               |                                          |
|   | _                                     |                       |                               |                                          |

#### Dauer Inaktivität beim Fernsehen (Stunden)

Stellen Sie ein, nach wie vielen Stunden ohne Benutzerzugriff während des Fernsehens die TV-Set-Top-Box in den Energiesparmodus wechseln soll.

Stellen Sie die Dauer der Inaktivität beim Fernsehen mit der Navigationstaste (19) mit Hilfe des rechten oder linken Pfeils ein. Speichern Sie diese Einstellung mit der grünen Funktionstaste (4). Bestätigen Sie im Infofenster mit der OK-Taste (6).

| Energiesparmodus Fernsehen        |                           |     |                                          |
|-----------------------------------|---------------------------|-----|------------------------------------------|
| <                                 | Menu                      | >   |                                          |
| Dauer Inal                        | ktivität Fernsehen (Stund | en) |                                          |
| <                                 | 4                         | >   | Erfolgt während des Eernsehens für die   |
| Energiesparmodus Radio            |                           |     | eingestellte Dauer kein Benutzerzugriff, |
| <                                 | Menu                      | >   | ausgewählten Energiesparmodus.           |
| Dauer Inaktivität Radio (Stunden) |                           |     | Speichern Sie Ihre Änderungen mit der    |
| <                                 | 8                         | >   | GRÜNEN Taste.                            |
| TV-Gerät automatisch abschalten   |                           |     |                                          |
| <                                 | Aus                       | >   |                                          |

#### Energiesparmodus «Radio»

Erfolgt während des Radiohörens für die eingestellte Dauer kein Benutzerzugriff, wechselt die TV-Set-Top-Box automatisch in den ausgewählten Energiesparmodus.

Stellen Sie den Energiesparmodus «Radio» mit der Navigationstaste (19) mit Hilfe des rechten oder linken Pfeils ein. Speichern Sie diese Einstellung mit der grünen Funktionstaste (4). Bestätigen Sie im Infofenster mit der OK-Taste (6).

![](_page_11_Picture_16.jpeg)

#### Dauer Inaktivität beim Radiohören (Stunden)

Stellen Sie ein, nach wie vielen Stunden ohne Benutzerzugriff während des Radiohörens die TV-Set-Top-Box in den Energiesparmodus wechseln soll.

Stellen Sie die Dauer der Inaktivität beim Radio mit der Navigationstaste (19) mit Hilfe des rechten und linken Pfeils ein. Speichern Sie diese Einstellung mit der grünen Funktionstaste (4). Bestätigen Sie im Infofenster mit der OK-Taste (6).

#### Menü «Einstellungen»

![](_page_11_Figure_21.jpeg)

![](_page_11_Picture_23.jpeg)

![](_page_11_Picture_24.jpeg)

![](_page_11_Picture_25.jpeg)

Entkoppelung der Fernbedienung (nur bei TV-Set-Top-Box T220/T230) Für die Entkoppelung der Fernbedienung drücken Sie innerhalb von 5 Sekunden 5-mal die Bluetooth-Taste auf der TV-Set-Top-Box T220/T230.

22

#### Energiesparmodus

#### «TV-Gerät automatisch abschalten»

Die Menüauswahl wird nur angezeigt, wenn HDMI CEC auf «Ein» gestellt ist (siehe Seite 18). Stellen Sie ein, ob Ihr TV-Gerät bei ausgewähltem Energiesparmodus «Standby» automatisch mit ausgeschaltet werden soll oder nicht (nur möglich, wenn der «Energiesparmodus» auf «Standby» gestellt ist).

Stellen Sie die Einstellung mit der Navigationstaste (19) mit Hilfe des rechten oder linken Pfeils ein. Speichern Sie diese Einstellung mit der grünen Funktionstaste (4). Bestätigen Sie im Infofenster mit der OK-Taste (6).

#### Bluetooth

(nur bei TV-Set-Top-Box T220/T230)

In der oberen Navigationsleiste sowie in der Schnellauswahl unter «Bluetooth» können Sie die Bluetooth-Einstellungen vornehmen. Mit der OK-Taste (6) bestätigen.

#### Menü «Mobile»

| Fernsehen     TV-Suide     Such     Rekorder     Radio     Mobil     Einstellungen       set     Eider 1355     Eider 1355     Eider 1315     Eider 1315 <td< th=""><th>EW<br/>HÖFE</th><th></th><th></th><th>15:31<br/>Di, 27. Februar 2018</th></td<>                                                                                                    | EW<br>HÖFE                                                                                             |                                                                                                    |                                                                                                    | 15:31<br>Di, 27. Februar 2018                                                                                                    |
|----------------------------------------------------------------------------------------------------|----------------------------------------------------------------------------------------------------|----------------------------------------------------------------------------------------------------|----------------------------------------------------------------------------------------------------|----------------------------------------------------------------------------------------------------|
| Jest         End um 155         Fest um 2015         Fest um 2015                                                                                                    | Fernsehen TV-G                                                                                         |                                                                                                    | rder Radio Mobil                                                                                                    | Einstellungen                                                                                                    |
| Speicherplatzvetrauch         11 Aufnahmen         Professor T.         Schnell ermittelt           10%         ★ Top Usflug         Salfel 01, Episode 03         Salfel 03, Episode 10                                                                                                    | Jeter                                                                                                  | Bald um 15.55                                                                                          | Heute um 2015                                                                                                    | Heute um 2015 OR F 00                                                                                                    |
| 89 h 48 min frei<br>10 h 12 min bedryft wir Min Bez, din Bez<br>0 h 00 min geplant<br>11 Aufnahmen<br>11 Aufnahmen<br>11 Au | Speicherplatzverbrauch<br>89 h 48 min frei<br>10 h 12 min belegt<br>0 h 00 min geplant<br>11 Aufnahmen | 11 Aufnahmen<br>★ Top Usflug<br>★ Top Tschegg<br>★ Mini Beiz, dini Beiz<br>★ G&G Weekend<br>★ Einstein | Professor T.<br>Staffel O1, Episode 03<br>Mord im Hotel<br>mit Mathias Matschke (Professor<br>T.), Lucie Heinze Annelsee Deckert),<br>Andreas Heig Schmid (Daniel<br>Winte), Julia Bremermann | Schnell ermittelt<br>Staffel 10, Episode 10<br>Angelika svehönder sich mit ainem<br>Fräher zur des Talla schelnt mimer<br>näher zur destan. Dann jadoch ganit<br>Angelika sebet |

#### Mobile

In der Navigationsleiste oben bei «Mobile» können Sie die Verbindung von mobilen Geräten vornehmen. Mit der OK-Taste (6) bestätigen.

# 15:58 Mobil

#### Verbindung mobiles Gerät löschen

Um eine Verbindung zu löschen, wählen Sie das gewünschte Mobilegerät mit der Navigationstaste (19) aus und drücken die rote Funktionstaste (4) auf der Fernbedienung.

![](_page_12_Picture_7.jpeg)

Bestätigen Sie mit der OK-Taste (6), dass Sie die Verbindung zu diesem Gerät löschen wollen.

## **TV Fellow App**

![](_page_12_Picture_10.jpeg)

#### **TV Fellow App** Ihr Höfner Internet TV für unterwegs keine Lieblingssendung mehr verpassen!

Die ganze Welt des Fernsehens und beste Unterhaltung, wann und wo du willst. Der TV Fellow ist dein treuer Begleiter, mit dem du das vielfältige Programm des Live TV jederzeit bei dir hast. Die kostenlose App für Android Smartphones und Tablets bietet dir tolle Inhalte, Funktionen und Services: Das Herzstück des TV Fellow ist der übersichtliche TV Guide (EPG), der dir den Überblick verschafft über das laufende, zukünftige und auch vergangene Programm.

Du kannst damit sogar bis zu 7 Tage in der Zeit zurückspringen und vergangene Sendungen noch einmal ansehen. In Verbindung mit deiner Set Top Box kannst du deine Lieblingsprogramme auf einen Klick von unterwegs aufnehmen und zu Hause bequem auf dem grossen Bildschirm geniessen. Dank des TV Fellow verpasst du keine einzige Sekunde mehr.

#### Die wichtigsten Funktionen des TV Fellow im Überblick:

- + Live TV in brillanter HD-Oualität
- + Die beliebtesten Radiosender in einer App
- + Replay-Sendungen bis zu 7 Tage in der Vergangenheit ansehen
- + Übersichtlicher TV-Guide für den besten Blick übers gesamte Programm
- + Detaillierte Sendungsinfos mit Texten und Bildern als Entscheidungshilfe
- + Smarte Suche nach Sendungen, Schauspielern und Inhaltsbeschreibungen
- + Programmierung der Aufnahmen auf der Set Top Box von unterwegs
- + Frei sortierbare TV- und Radio-Senderliste

![](_page_12_Picture_26.jpeg)

![](_page_12_Picture_27.jpeg)

#### **TV Fellow App installieren**

#### TV Fellow App herunterladen

Die App kann kostenlos für Apple-Geräte über den Apple App Store und für Android-Geräte über den Google Play Store heruntergeladen werden.

Öffnen Sie die TV Fellow App auf Ihrem mobilen Gerät. Er-

lauben Sie Ihrem mobilen Gerät, dass auf die Kamera zu-

gegriffen werden darf, um den QR-Code zu erfassen. Am

![](_page_13_Picture_3.jpeg)

![](_page_13_Picture_4.jpeg)

Apple App Store (iOS)

Google Play Store (Android)

![](_page_13_Picture_7.jpeg)

#### Mobiles Gerät mit der TV-Set-Top-Box verbinden

mobilen Gerät mit der OK-Taste bestätigen.

Um die Funktion der App zu nutzen, muss diese nach der Installation auf dem mobilen Gerät mit der TV-Set-Top-Box einmalig verbunden werden. Die Verbindung mit der TV-Set-Top-Box erfolgt über einen QR-Code.

Im Menü «Mobil» von Ihrer TV-Set-Top-Box kann der be-

nötige QR-Code für die automatische Verbindung eines

![](_page_13_Picture_10.jpeg)

neuen mobilen Gerätes abgerufen werden. Mit der Fernbedienung zum Menüpunkt «Mobil» navigieren und mit der Taste «OK» (6) bestätigen.

Um einen QR-Code für die Verbindungsaufnahme Ihres mobilen Geräts zu erhalten, drücken Sie auf die grüne Funktionstaste (4) auf der Fernbedienung. Es können bis zu fünf Geräte registriert werden. Um eine Verbindung zu löschen, wählen Sie das gewünschte Mobilegerät mit der Navigationstaste (19) aus, drücken Sie die rote Funktionstaste (4) auf der Fernbedienung, um die Löschung zu vollziehen.

![](_page_13_Picture_13.jpeg)

 $(\mathbf{6})$ -

3

4

5

Der automatisch generierte QR-Code (läuft nach einigen Minuten ab) erscheint auf dem TV-Gerät. Um eine Verbindung mit dem mobilen Gerätund der TV-Set-Top-Box herzustellen, muss dieser QR-Code über die App, mit ihrem mobilen Gerät gescannt werden. Halten Sie das mobile Gerät mit der bereits geöffneten TV Fellow App bereit und richten Sie das Fenster der App über den QR-Code auf ihr TV-Gerät. Achten Sie darauf, dass der Bildausschnitt in der App den gesamten QR-Code umfasst. Nach dem erfolgreichen Scannvorgang verbindet sich die App mit der TV-Set-Top-Box. Ab sofort können Sie Höfner Internet TV auch unterwegs schauen. Wir wünschen Ihnen gute Unterhaltung.

![](_page_13_Picture_16.jpeg)

# Wichtige Tipps zur Sicherheit und zum Jugendschutz

#### Sicherheit beim Kinder- und Jugendschutz

Unter Einstellungen im Menü «Sicherheit» können Sie den PIN-, Erwachsenen-PIN- wie auch den Jugendschutz-PIN-Code ändern.

Unter Einstellungen im Menü «Jugendschutz» können Sie Änderungen beim Jugendschutz vornehmen, dazu benötigen Sie den E-PIN. «E» steht für «Erwachsene». Standardmässig ist der E-PIN auf «6666» eingestellt. In diesem Menü können Sie für Live-TV, Replay-TV und für Video on Demand (PIN-Code: 0000) den Schutzbereich festlegen.

#### Sicherheit

Drücken Sie die Home-Taste 🏶 (20), wählen Sie in der oberen Navigationsbar unter Einstellungen das Menü «Sicherheit» aus.

#### **PIN-Code ändern**

Geben Sie in den vier weissen Feldern den Standard PIN-Code «0000» mit den Zifferntasten (2) ein, tippen Sie in den unteren Zeilen Ihren neuen persönlichen PIN-Code ein. Speichern Sie diese Einstellung mit der grünen Funktionstaste (4). Bestätigen Sie mit der OK-Taste (6).

#### Erwachsenen-PIN-Code ändern

Wählen Sie mit der Navigationstaste (19) das Textfeld «Erwachsenen-PIN-Code ändern» aus (Hintergrund wird weiss). Geben Sie mit den Zifferntasten (2) in den vier weissen Feldern den Standard PIN-Code «6666» ein, tippen Sie in den unteren Zeilen Ihren neuen persönlichen PIN-Code ein. Speichern Sie diese Einstellung mit der grünen Funktionstaste (4). Bestätigen Sie mit der OK-Taste (6).

#### Jugendschutz-PIN-Code ändern

Wählen Sie mit der Navigationstaste (19) das Textfeld «Jugendschutz-PIN-Code ändern» aus (Hintergrund wird weiss). Geben Sie mit den Zifferntasten (2) in den vier weissen Feldern den Standard PIN-Code «6666» ein, tippen Sie in den unteren Zeilen Ihren neuen persönlichen PIN-Code ein. Speichern Sie diese Einstellung mit der grünen Funktionstaste (4). Bestätigen Sie mit der OK-Taste (6).

# Glossar

#### TV-Set-Top-Box (STB):

Die TV-Set-Top-Box ist ein Digital-TV-Empfänger. Sie entschlüsselt die digitalen Kanäle und wandelt sie in analoge Signale um, damit das TV-Gerät das Signal verarbeiten kann.

#### Genre:

Mit Genre sind die verschiedenen Sparten gemeint (z.B. Sport, Komödie, Drama usw.).

#### EPG:

Electronic Program Guide ist der elektronische Programmführer. Der Programmführer bietet Informationen zu Programmliste, Programminhalt und Start-/Endzeiten für die verfügbaren Programme.

#### IR:

Infrarot

#### PIN:

Persönliche Identifizierungsnummer

#### E-PIN:

Erwachsenen-Passwort

![](_page_14_Picture_13.jpeg)

# Unser Kundenservice ist gerne persönlich für Sie da.

![](_page_15_Picture_1.jpeg)

![](_page_15_Picture_2.jpeg)

**EW Höfe AG** Schwerzistrasse 37, Postfach, 8807 Freienbach +41 55 415 31 11, info@ewh.ch, www.ewh.ch